# BAB 3 PELAKSANAAN KERJA MAGANG

#### 3.1 Kedudukan dan Organisasi

Saat menjalani kegiatan magang di PT Cranium Royal Aditama, tugas yang dilakukan adalah sebagai *Fullstack Developer* yang memfokuskan pada *frontend* dan *backend*. Selama magang, Bapak Sugito selaku *VP Engineer* bertindak sebagai *Supervisor* langsung yang membimbing dan juga sebagai *Team Leader*. Untuk komunikasi antar supervisi dan anggota menggunakan aplikasi *Whatsapp* dan *Discord*. Platform yang digunakan untuk sharing *project* menggunakan *Github* sebagai *repository*.

### 3.2 Tugas yang Dilakukan

Tugas yang dilakukan selama kegiatan magang di PT Cranium Royal Aditama adalah membangun sistem *Enterprise Resource Planning* menggunakan Java Springboot sebagai *back-end* dan *Next.Js* sebagai *framework* untuk *frontend*. Pengerjaan kali ini dimulai dengan pembuatan tampilan awal sebagai templat yang akan digunakan seterusnya berdasarkan desain pada *Figma*, lalu jika tampilan awal tersebut sudah selesai maka akan dilanjutkan pembuatan *CRUD* modul-modul berdasarkan tampilan awal yang sudah dibuat.

Peserta magang diberikan tugas untuk membuat templat halaman *Create* dan *Update*. Komponen global yang banyak digunakan seperti komponen *Modal, Breadcrumb* dan *Button* dibuat dan disesuaikan dengan desain *Figma*. Setelah template halaman untuk *CRUD* telah dibuat, pengerjaan selanjutnya adalah membuat halaman *CRUD* untuk tiap-tiap modul. Berikut modul dan submodul yang dikerjakan dalam pembuatan halaman *CRUD* 

- 1. Modul Master
  - (a) Submodul Item Supplier
  - (b) Submodul Salesman
- 2. Modul Pembelian yaitu submodul Purchasing Order Item Receipt
- 3. Modul Produksi yaitu submodul Production Planned Order

# 3.3 Uraian Pelaksanaan Magang

Berikut adalah uraian pelaksanaan magang yang dilakukan di PT Cranium Royal Aditama.

# 3.3.1 Pelaksanaan Kerja Magang

Pelaksanaan kerja magang diuraikan seperti pada Tabel 3.1.

| Minggu ke- | Aktivitas yang dikerjakan                                     |  |  |  |  |  |  |  |  |
|------------|---------------------------------------------------------------|--|--|--|--|--|--|--|--|
| 1          | Memepelajari dasar dari React dan Next.Js dan mempelajari     |  |  |  |  |  |  |  |  |
|            | template yang diberikan                                       |  |  |  |  |  |  |  |  |
| 2          | Mencoba menambahkan fitur CRUD untuk menghubungkan ke         |  |  |  |  |  |  |  |  |
|            | backend                                                       |  |  |  |  |  |  |  |  |
| 3          | Membuat halaman create dan update sesuai dengan Figma         |  |  |  |  |  |  |  |  |
| 4          | Melanjutkan pembuatan halaman create dan update agar sesuai   |  |  |  |  |  |  |  |  |
|            | dengan Figma dan membuat komponen Modal                       |  |  |  |  |  |  |  |  |
| 5          | Melanjutkan pembuatan komponen modal agar dapat menjadi       |  |  |  |  |  |  |  |  |
|            | Global atau digunakan kembali dan merapihkan styling, mencoba |  |  |  |  |  |  |  |  |
|            | membuat Unit Test                                             |  |  |  |  |  |  |  |  |
| 6          | Mulai membuat halaman submodul master Item Supplier dimulai   |  |  |  |  |  |  |  |  |
|            | dengan perbaikan pada backend Item Supplier                   |  |  |  |  |  |  |  |  |
| 7          | Melanjutkan pembuatan halaman Item Supplier yaitu halaman     |  |  |  |  |  |  |  |  |
|            | create dan update, lalu penambahan fitur searching            |  |  |  |  |  |  |  |  |
| 8          | Melanjutkan pembuatan halaman dashboard view dan list paging  |  |  |  |  |  |  |  |  |
|            | dan mulai membuat unit test untuk halaman Item Supplier       |  |  |  |  |  |  |  |  |
| 9          | Melanjutkan ke pembuatan submodul master lainnya yaitu        |  |  |  |  |  |  |  |  |
|            | Salesman dan perbaikan unit test pada Item Supplier           |  |  |  |  |  |  |  |  |
| 10         | Melanjutkan pembuatan halaman submodul master Salesman        |  |  |  |  |  |  |  |  |
| 11         | Mulai membuat halaman modul Purchasing submodul Order         |  |  |  |  |  |  |  |  |
| N          | Item Receipt dimulai dengan perbaikan pada backend Order Item |  |  |  |  |  |  |  |  |
|            | Receipt                                                       |  |  |  |  |  |  |  |  |
|            | Dilanjutkan di halaman selanjutnya                            |  |  |  |  |  |  |  |  |

Tabel 3.1. Pekerjaan yang dilakukan tiap minggu selama pelaksanaan kerja magang

| Minggu ke- | Aktivitas yang dikerjakan                                   |  |  |  |  |  |  |  |  |
|------------|-------------------------------------------------------------|--|--|--|--|--|--|--|--|
| 12         | Melanjutkan pembuatan halaman CRUD dan implementasi fitur   |  |  |  |  |  |  |  |  |
|            | searching pada halaman Order Item Receipt                   |  |  |  |  |  |  |  |  |
| 13         | Melanjutkan pembuatan halaman CRUD Order Item Receipt dan   |  |  |  |  |  |  |  |  |
|            | revisi pada komponen global breadcrumb                      |  |  |  |  |  |  |  |  |
| 14         | Melakukan perbaikan pada backend Master Warehouse           |  |  |  |  |  |  |  |  |
| 15         | Mulai membuat halaman modul Production submodul Planned     |  |  |  |  |  |  |  |  |
|            | Order dimulai dengan perbaikan pada backend Planned Order   |  |  |  |  |  |  |  |  |
| 16         | Melanjutkan pembuatan halaman CRUD Planned Order            |  |  |  |  |  |  |  |  |
| 17         | Melanjutkan pembuatan halaman CRUD Planned Order            |  |  |  |  |  |  |  |  |
| 18         | Melakukan penambahan breadcrumb pada submodul yang belum    |  |  |  |  |  |  |  |  |
|            | diterapkan                                                  |  |  |  |  |  |  |  |  |
| 19         | Mulai membuat halaman modul Warehouse submodul Item Receipt |  |  |  |  |  |  |  |  |
|            | dimulai dengan perbaikan pada backend Item Receipt          |  |  |  |  |  |  |  |  |

Tabel 3.1 – dilanjutkan dari tabel sebelumnya

# 3.3.2 Sitemap

*Sitemap* adalah alat pengembangan web yang dapat membantu pengunjung melakukan navigasi situs web dengan lebih mudah. Sistem ERP yang sedang dikembangkan memiliki *sitemap* yang mempunyai halaman *login* merupakan halaman awal yang diakses pertama kali, lalu halaman berikutnya merupakan turunan yang hanya dapat diakses dari halaman tertentu.

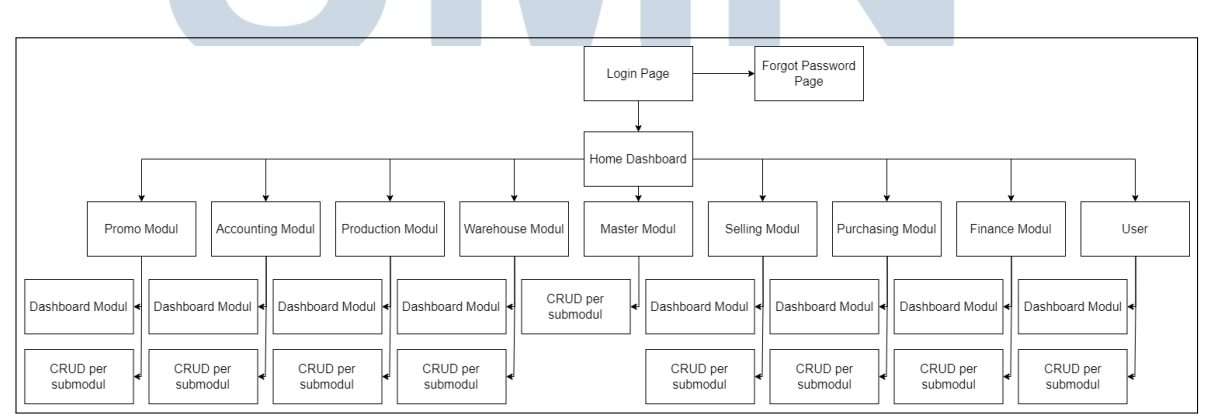

Gambar 3.1. Sitemap sistem ERP

### A. Sitemap Master Item Supplier

Submodul *Master Item Supplier* memiliki *sitemap* yang diawali dengan halaman *list paged data*. Halaman selanjutnya yang diakses yaitu *dashboard view* data berdasarkan id dan *create form*. Pada halaman *dashboard view* data, halaman yang dapat diakses yaitu *update form*. Berikut merupakan *sitemap* submodul *Master Item Supplier* yang dapat dilihat pada Gambar 3.2.

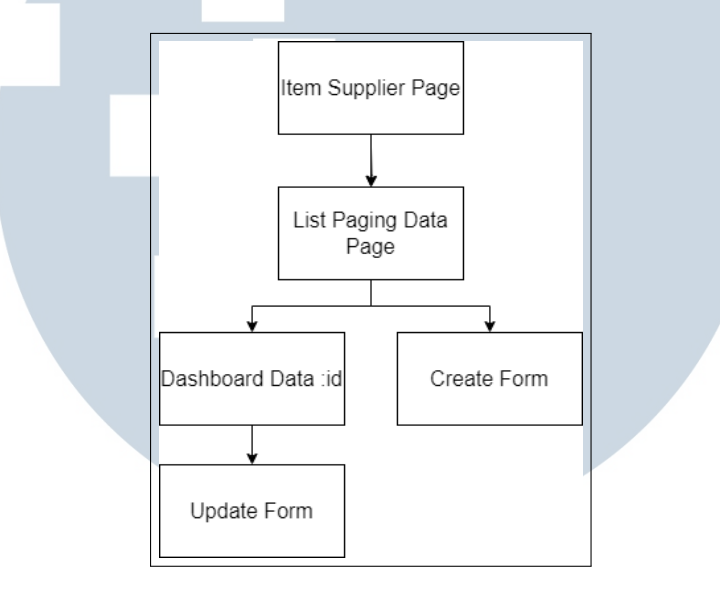

Gambar 3.2. Sitemap halaman Item Supplier

# **B.** Sitemap Master Salesman

Submodul *Master Salesman* memiliki *sitemap* yang diawali dengan halaman *list paged data*. Halaman selanjutnya yang diakses yaitu *dashboard view* data berdasarkan id dan *create form*. Pada halaman *dashboard view* data, halaman yang dapat diakses yaitu *update form*. Berikut merupakan *sitemap* submodul *Master Salesman* yang dapat dilihat pada Gambar 3.3.

# UNIVERSITAS MULTIMEDIA NUSANTARA

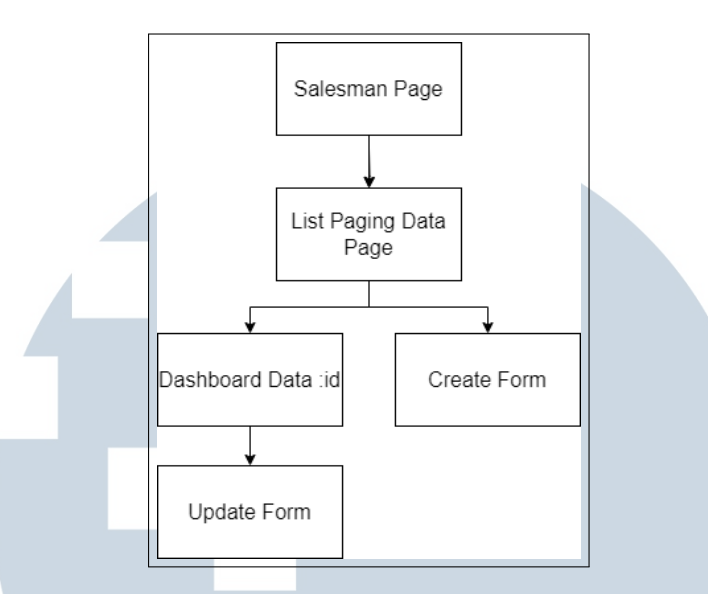

Gambar 3.3. Sitemap halaman Salesman

# C. Sitemap Purchasing Order Item Receipt

Submodul Purchasing Order Item Receipt memiliki *sitemap* yang diawali dengan halaman *list paged data*. Halaman selanjutnya yang diakses yaitu *dashboard view* data berdasarkan id dan *list Purchase Order data*. Pada halaman *dashboard view* data, halaman yang dapat diakses yaitu *update form*. Pada *list Purchase Order data*, halaman yang dapat diakses selanjutnya yaitu *create form*. Berikut merupakan *sitemap* submodul Purchasing Order Item Receipt yang dapat dilihat pada Gambar 3.4.

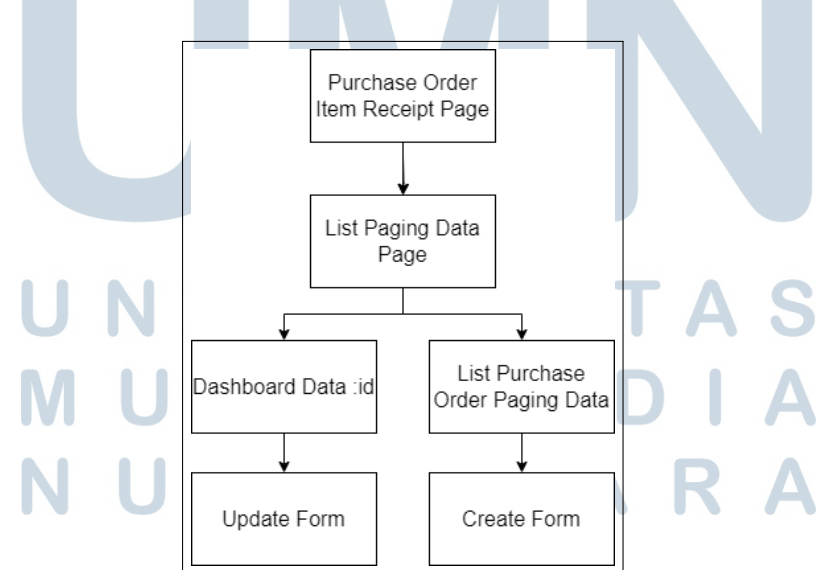

Gambar 3.4. Sitemap halaman Purchasing Order Item Receipt

### D. Sitemap Production Planned Order

Submodul Production Planned Order memiliki *sitemap* yang diawali dengan halaman *list paged data*. Halaman selanjutnya yang diakses yaitu *dashboard view* data berdasarkan id dan *create form*. Pada halaman *dashboard view* data, halaman yang dapat diakses yaitu *update form*. Berikut merupakan *sitemap* submodul Production Planned Order yang dapat dilihat pada Gambar 3.5.

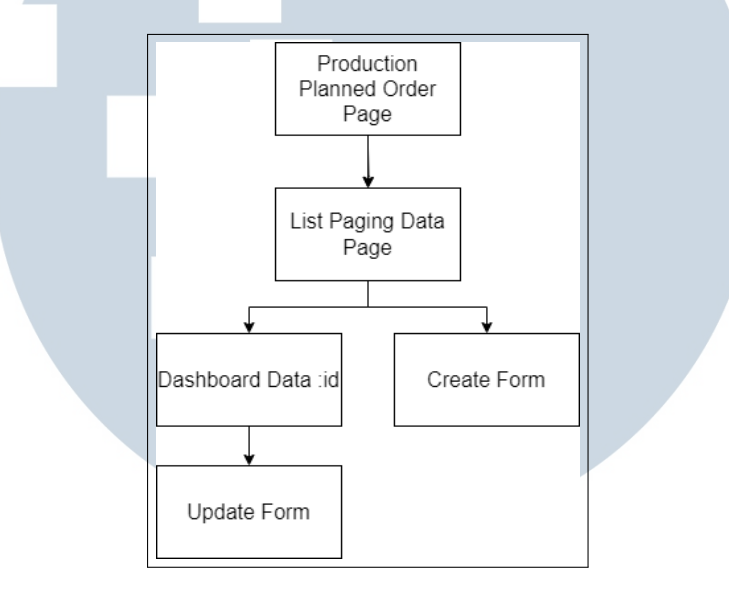

Gambar 3.5. Sitemap halaman Production Planned Order

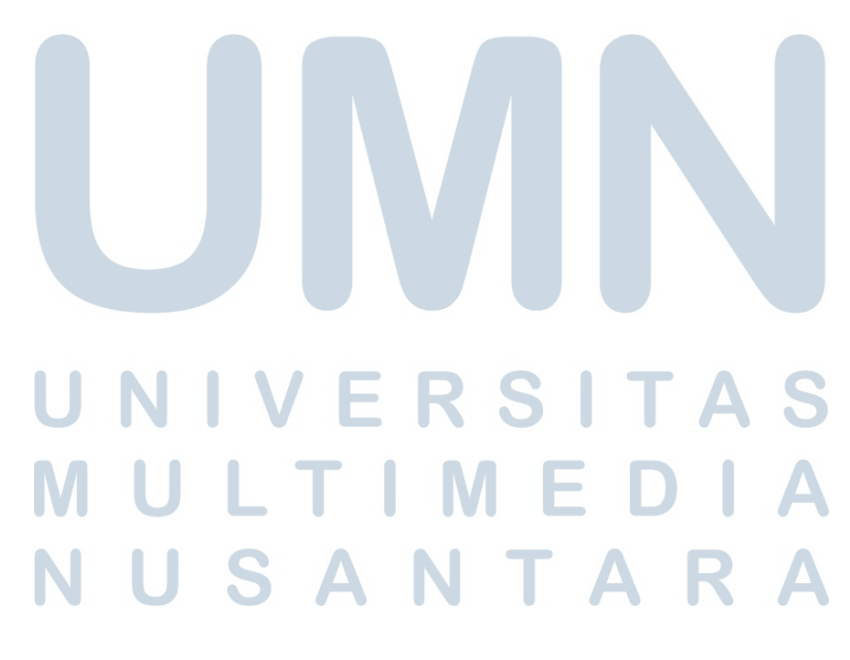

### 3.3.3 Flowchart

*Flowchart* digunakan untuk mengetahui alur kerja dari suatu sistem. Pada sistem ERP yang dibagun, *flowchart* digunakan untuk menjelaskan alur secara garis besar CRUD (*Create, Read, Update, Delete*) modul.

# A. Create

Pada alur *create*, dimulai dari halaman *list paging* dari tiap-tiap submodul lalu *user* akan menekan tombol *create*. Sebelum masuk ke dalam halaman *create form*, user akan dicek apakah memiliki otoritas, jika tidak punya maka notifikasi *error* akan keluar. Jika sudah memasuki *create form*, user akan melakukan pengisian data pada *form* tersebut. Setelah data sudah diisi, *user* akan menekan tombol *create* yang memunculkan *modal* konfirmasi. Jika data tidak *valid* seperti ada *textfield* yang perlu diisi namun user tidak mengisinya, maka data tidak bisa di *submit*. Apabila data sudah *valid*, setelah menekan tombol konfirmasi pada modal, *frontend* akan melakukan *hit API*. Data yang berhasil masuk yang berarti *hit API* berhasil, sedangkan jika gagal maka akan mengeluarkan notifikasi *error*. Setelah data berhasil dibuat, halaman akan kembali ke *list paging* data submodul tersebut.

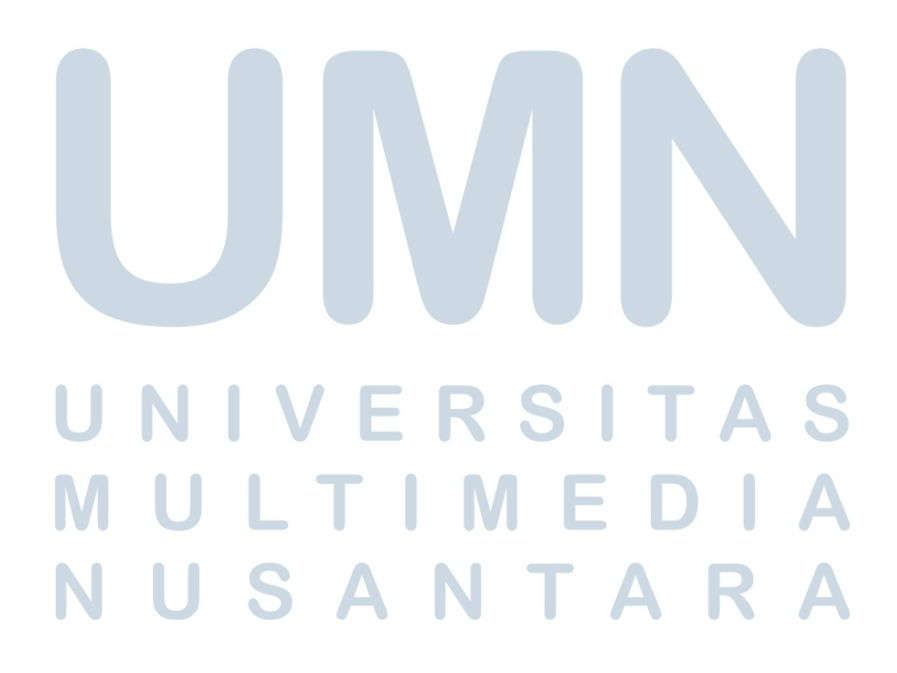

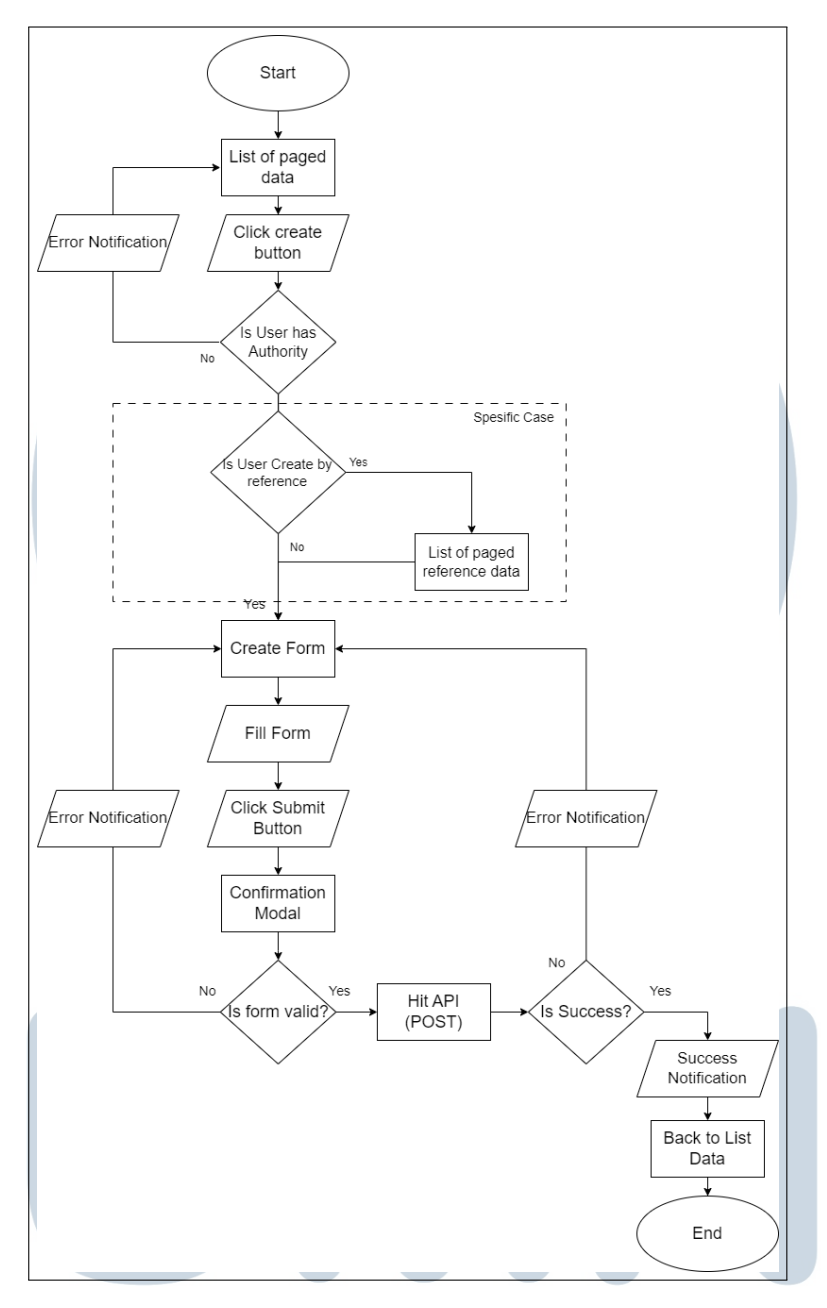

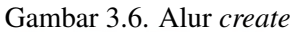

Gambar 3.6 menunjukan bagaimana alur *create* dapat berkerja dari awal hingga akhir. Untuk sebagian kasus, pembuatan *create form* dapat berdasarkan dokumen referensi atau membuat tanpa dokumen referensi. Jika *user* memilih berdasarkan dokumen referensi, halaman akan memunculkan *list paging* dari dokumen referensi. Selanjutnya *user* dapat memilih data yang akan dijadikan referensi dokumen saat membuat data baru

### B. Update

Alur *update* cukup mirip dengan alur *create*, dimulai dari halaman *dashboard info* yang berdasarkan *id* dari data submodul lalu *user* akan menekan tombol *update*. Sebelum masuk ke dalam halaman *update form*, user akan dicek apakah memiliki otoritas, jika tidak punya maka notifikasi *error* akan keluar. Jika sudah memasuki *update form*, data akan muncul pada *field* masing-masing dan *user* hanya perlu mengubah data. Setelah data sudah diubah, *user* akan menekan tombol *update* yang memunculkan *modal* konfirmasi. Jika data tidak valid seperti *textfield* yang perlu diisi namun user tidak mengisinya, maka data tidak bisa di *submit*. Apabila data sudah valid, setelah menekan tombol konfirmasi pada modal, *frontend* akan melakukan *hit API*. Data yang berhasil masuk yang berarti *hit API* berhasil, sedangkan jika gagal maka akan mengeluarkan notifikasi *error*. Setelah data berhasil dibuat, halaman akan kembali ke *dashboard* dari submodul tersebut berdasarkan *id* data.

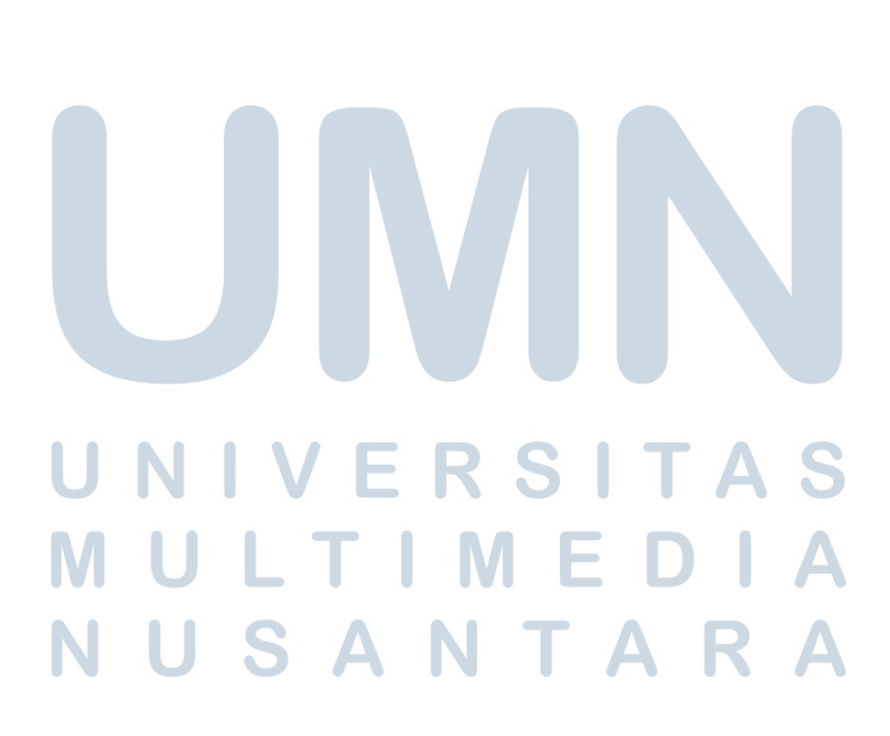

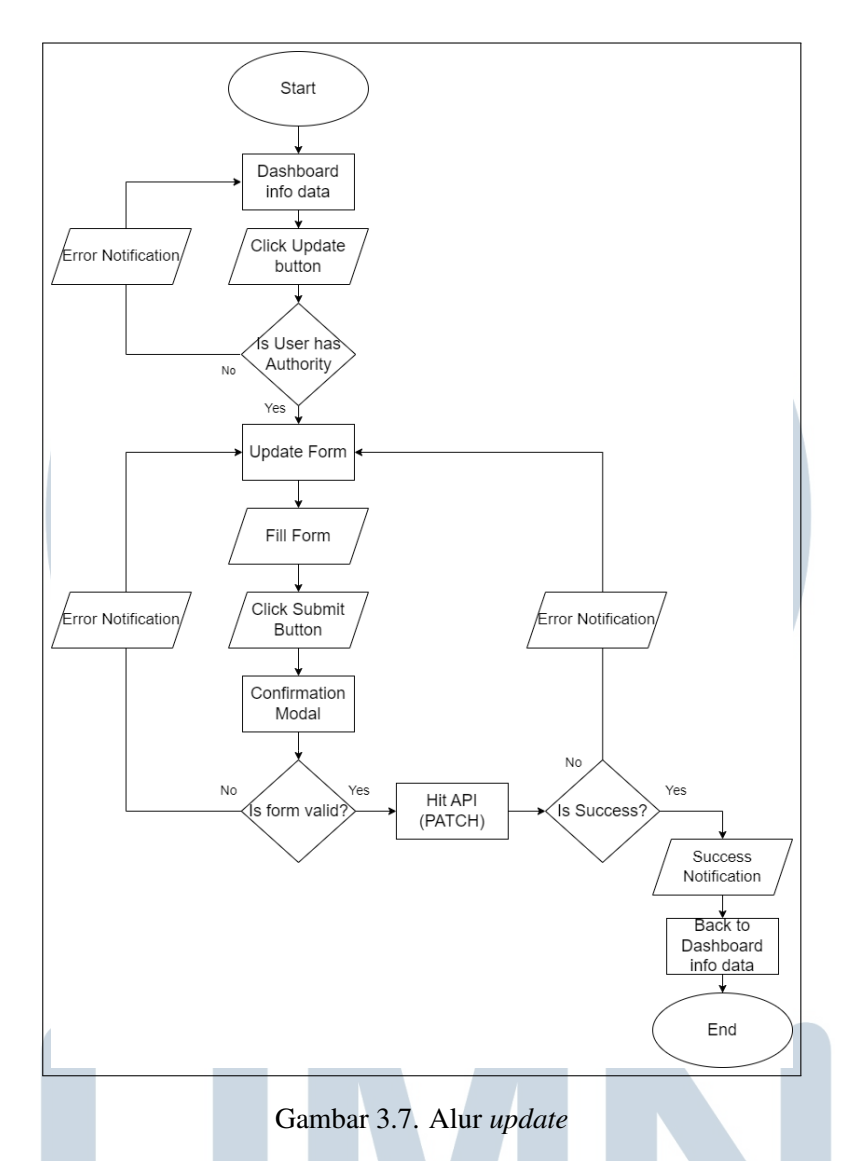

Berikut merupakan alur *update* yang dapat dilihat pada Gambar 3.7 yang menunjukan bagaimana proses alur *update* dari awal hingga akhir.

# C. Read

Pada alur *read*, dimulai dari halaman *dasboard* dari tiap-tiap modul lalu *user* akan menekan singkatan dari modul pada *sidebar* selain *dashboard*. Sebelum masuk ke dalam halaman *list paging*, user akan dicek apakah memiliki otoritas, jika tidak punya maka notifikasi *error* akan keluar. Jika sudah memasuki *list paging*, user akan menekan *icon opening file* untuk melihat data berdasarkan *id* yang ada pada *list paging*. *User* akan dicek otoritasnya kembali. Setelah klik berhasil, maka akan muncul halaman *dashboard* berdasarkan *id* data.

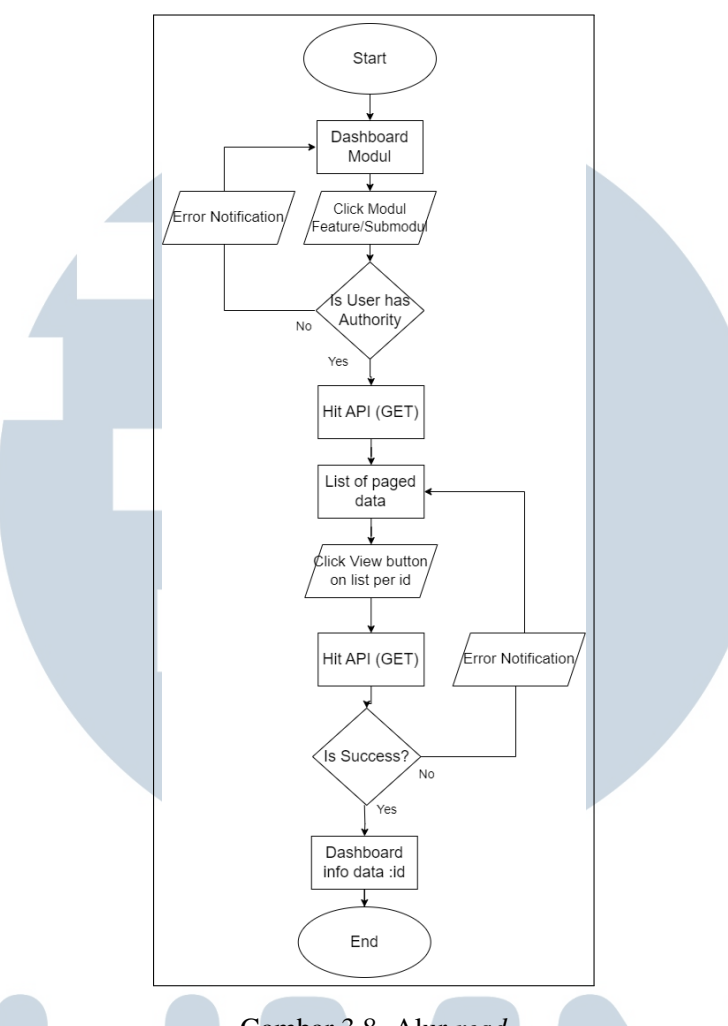

Gambar 3.8. Alur read

Berikut merupakan alur *read* yang dapat dilihat pada Gambar 3.8 yang menunjukan bagaimana proses alur *read* dari awal hingga akhir.

### **D.** Delete

Pada alur *delete*, dimulai dari halaman *dashboard info* yang berdasarkan *id* dari data submodul lalu *user* akan menekan tombol *delete*. Selanjutnya akan muncul *modal* sebagai konfirmasi penghapusan data. Jika data berhasil dihapus, maka halaman akan berpindah ke *list paging* dari submodul tersebut. Untuk otoritas delete, tombol *delete* tidak akan ditampilkan jika tidak memiliki otoritas.

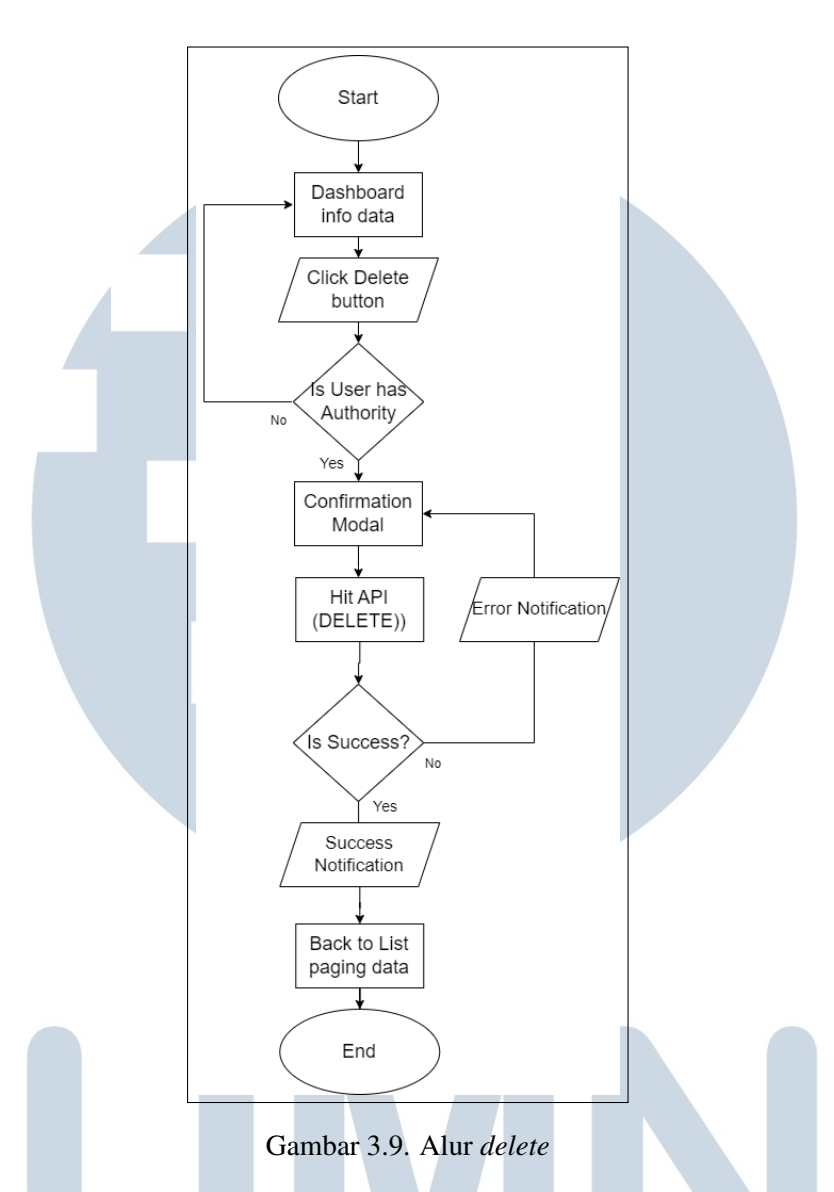

Berikut merupakan alur *delete* yang dapat dilihat pada Gambar 3.9 yang menunjukan bagaimana proses alur *delete* dari awal hingga akhir.

# 3.3.4 Implementasi Halaman

# A. Halaman Master Item Supplier

Master Item Supplier Memiliki halaman list paged data, dashboard view berdasarkan id, create form, dan update form.

### A.1 Halaman List Paged Data

Halaman *list paged* data *Item Supplier* memiliki komponen *searching*, tombol *create* untuk menuju halaman *create form*, dan tabel berisi data yang memiliki tombol setiap baris untuk menuju halaman *dashboard view* berdasarkan id dari data. Berikut merupakan hasil implementasi dari halaman *list paged data Item Supplier* pada Gambar 3.10.

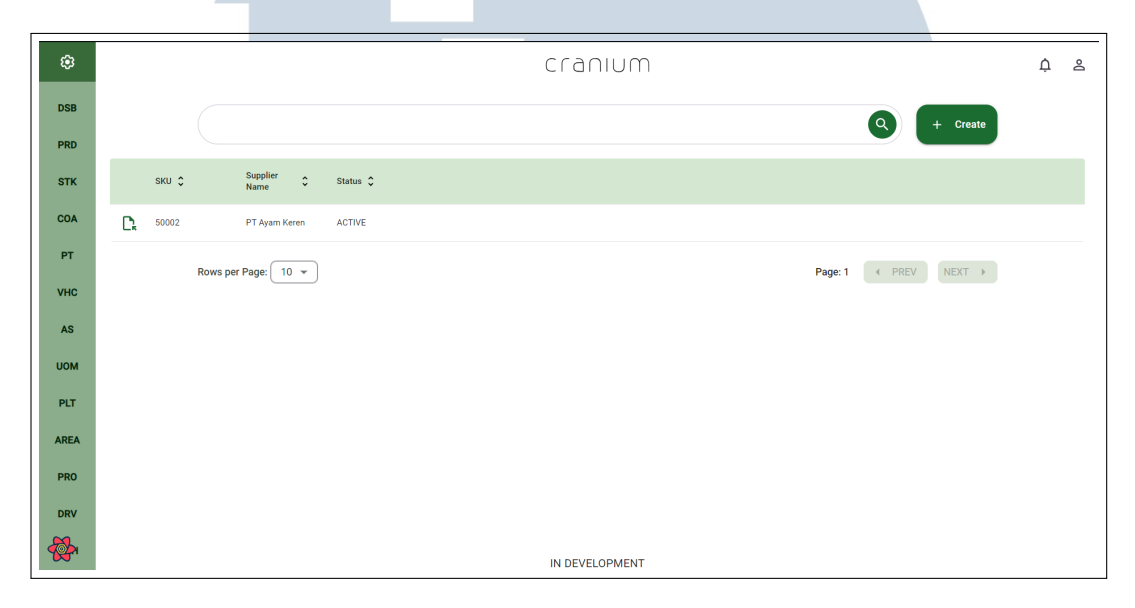

Gambar 3.10. Tampilan List Paged Data Item Supplier

# A.2 Halaman Create

Halaman *create* data *Item Supplier* menampilkan sebuah *form* yang akan diisi oleh *user* untuk membuat data baru. Jika tombol *save* ditekan maka komponen *modal* akan muncul sebagai konfirmasi kepada *user* apakah data akan dibuat dan akan berpindah ke halaman *list paged* data, sedangkan jika tombol *cancel* ditekan maka halaman akan berpindah ke halaman *list paged* data. Berikut merupakan hasil implementasi dari halaman *create* data *Item Supplier* pada Gambar 3.11.

# M U L T I M E D I A N U S A N T A R A

| ٤    | cranium                | ¢ 2 |
|------|------------------------|-----|
| DSB  | Item Supplier   Create |     |
| PRD  | Supplier* Item*        |     |
| STK  |                        |     |
| COA  | Cancel Save            |     |
| РТ   |                        |     |
| VHC  |                        |     |
| AS   |                        |     |
| UOM  |                        |     |
| PLT  |                        |     |
| AREA |                        |     |
| PRO  |                        |     |
| DRV  |                        |     |
|      | IN DEVELOPMENT         |     |

Gambar 3.11. Tampilan Create Form Item Supplier

# A.3 Halaman Dashboard View Data

Halaman *dashboard view* data *Item Supplier* menampilkan informasi lebih lengkap dari data setiap Item Supplier berdasarkan id. Komponen tombol *edit* untuk menuju halaman *update* dari data dan tombol *delete* untuk menghapus data tersebut. Berikut merupakan hasil implementasi dari halaman *dashboard view* data *Item Supplier* pada Gambar 3.12.

| \$  | cranium                      | ¢ 2 |
|-----|------------------------------|-----|
|     |                              |     |
| IB  | Item Supplier + View         |     |
| IP  | SKU Suppler Name             |     |
|     | 50002 PT Ayam Keren          |     |
| CST | Status                       |     |
| 10  |                              |     |
| 13  | Created At Created By        |     |
| ІТМ | 2023-11-09 14:18:59 Cranium  |     |
|     | Updated At Updated By        |     |
| IRS | 2023°11'03 14,23,22 Galiluit |     |
| AT  |                              |     |
|     | Edit Cedit Delete            | )   |
| AT  |                              |     |
| ST  |                              |     |
|     |                              |     |
| IG  |                              |     |
| EFN |                              |     |
|     |                              |     |
| PRT |                              |     |
|     |                              |     |
|     | IN DEVELOPMENT               |     |
|     |                              |     |

Gambar 3.12. Tampilan Dashbaord View Data Item Supplier

# A.4 Halaman Update

Halaman *update* data *Item Supplier* menampilkan sebuah *form* yang tiap *field* terisi dengan data dari *Item Supplier* berdasarkan id. Jika tombol *save* ditekan maka komponen *modal* akan muncul sebagai konfirmasi kepada *user* apakah data akan diperbarui dan akan berpindah ke halaman *dashboard view* data, sedangkan jika tombol *cancel* ditekan maka halaman akan berpindah ke halaman *dashboard view* data, sedangkan *view* data berdasarkan id. Berikut merupakan hasil implementasi dari halaman *update* data *Item Supplier* pada Gambar 3.13.

| ٤     | cranium                                 | <br>ب ٤     |
|-------|-----------------------------------------|-------------|
| IB    | Item Supplier → Update                  |             |
| IP    | Supplier* VND0000002   PT Ayam Keren  v | •           |
| CST   | _ Status                                |             |
| IS    | Active ~                                |             |
| ΙТΜ   |                                         | Cancel Save |
| IRS   |                                         |             |
| AT    |                                         |             |
| AT    |                                         |             |
| ST    |                                         |             |
| IG    |                                         |             |
| EFN   |                                         |             |
| PRT   |                                         |             |
| вотти | IN DEVELOPMENT                          |             |
|       |                                         |             |

Gambar 3.13. Tampilan Update Form Item Supplier

# B. Halaman Master Salesman

Master Salesman Memiliki halaman list paged data, dashboard view berdasarkan id, create form, dan update form.

# B.1 Halaman List Paged Data E R S T A S

Halaman *list paged* data *Salesman* memiliki komponen *searching*, tombol *create* untuk menuju halaman *create form*, dan tabel berisi data yang memiliki tombol setiap baris untuk menuju halaman *dashboard view* berdasarkan id dari data. Berikut merupakan hasil implementasi dari halaman *list paged* data *Salesman* pada Gambar 3.14.

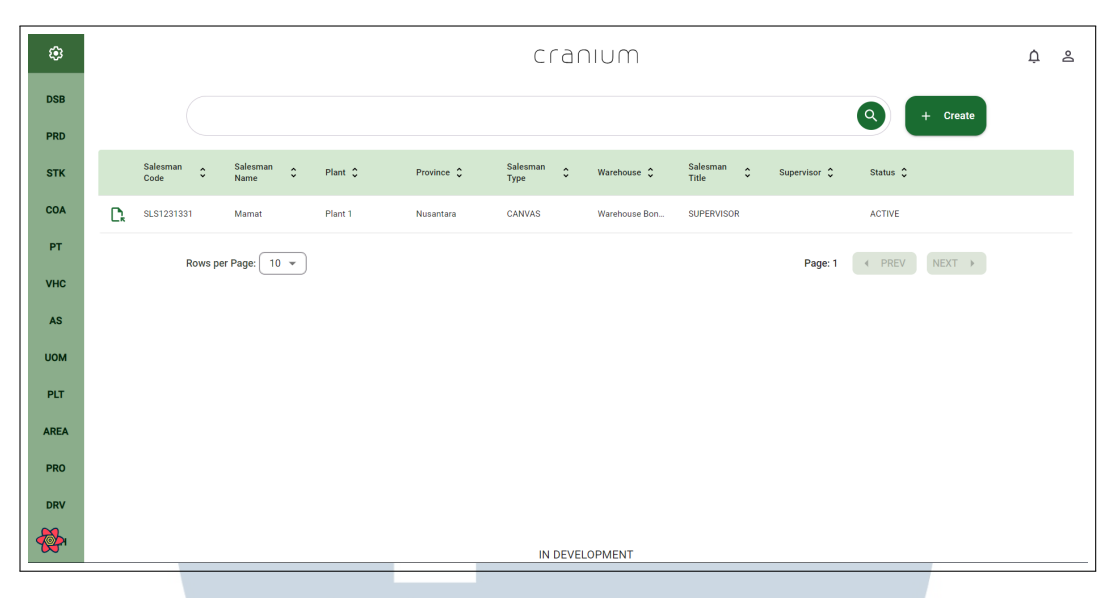

Gambar 3.14. Tampilan List Paged Data Salesman

# **B.2 Halaman Create**

Halaman *create* data *Salesman* menampilkan sebuah *form* yang akan diisi oleh *user* untuk membuat data baru. Jika tombol *save* ditekan maka komponen *modal* akan muncul sebagai konfirmasi kepada *user* apakah data akan dibuat dan akan berpindah ke halaman *list paged* data, sedangkan jika tombol *cancel* ditekan maka halaman akan berpindah ke halaman *list paged* data. Berikut merupakan hasil implementasi dari halaman *create* data *Salesman* pada Gambar 3.15.

| ٩    |                   |                   |  |  | cran      | IUM                |  |  |        |      | ¢ | 0° |  |  |
|------|-------------------|-------------------|--|--|-----------|--------------------|--|--|--------|------|---|----|--|--|
| DSB  | Salesman → Create | Salesman > Create |  |  |           |                    |  |  |        |      |   |    |  |  |
| PRD  | Sales             | sman Code *       |  |  |           | Plant *            |  |  |        | *    |   |    |  |  |
| STK  | Supe              | nicor             |  |  |           | Warehouse*         |  |  |        | _    |   |    |  |  |
| COA  | Supe              | 111301            |  |  |           | watehouse          |  |  |        | •    |   |    |  |  |
| PT   | Sales             | sman Name *       |  |  |           | Province *         |  |  |        | *    |   |    |  |  |
| VHC  | KTP               | Number *          |  |  |           | CANVAS             |  |  |        | -    |   |    |  |  |
| UOM  | Sales             | sman Address *    |  |  |           | Salesman Title *   |  |  |        | •    |   |    |  |  |
| PLT  | Phon              | ne Number *       |  |  |           | Status *<br>Active |  |  |        | -    |   |    |  |  |
| AREA |                   |                   |  |  |           |                    |  |  |        |      |   |    |  |  |
| PRO  |                   |                   |  |  |           |                    |  |  | Cancel | Save |   |    |  |  |
| DRV  |                   |                   |  |  |           |                    |  |  |        |      |   |    |  |  |
|      |                   |                   |  |  | IN DEVELO | PMENT              |  |  |        |      |   |    |  |  |

Gambar 3.15. Tampilan Create Form Salesman

### **B.3** Halaman Dashboard View Data

Halaman *dashboard view* data *Salesman* menampilkan informasi lebih lengkap dari data setiap *Salesman* berdasarkan id. Komponen tombol *edit* untuk menuju halaman *update* dari data dan tombol *delete* untuk menghapus data tersebut. Berikut merupakan hasil implementasi dari halaman *dashboard view* data *Salesman* pada Gambar 3.16.

| ¢3    |                     | cranium                       | Ų |
|-------|---------------------|-------------------------------|---|
| Sales | man → View          |                               |   |
| PRD   | Salesman Code       | Chart of Account              |   |
|       | SLS1231331          | 1                             |   |
| тк    | Salesman Name       | Sales Chart of Account        |   |
|       | Mamat               | 1                             |   |
| AC    | KTP Number          | Sales Return Chart of Account |   |
|       | 00038497123         | 1                             |   |
| т     | Salesman Address    | Price Tag                     |   |
|       | JI babat 3          | 1                             |   |
| IC    | Phone Number        | Warehouse                     |   |
|       | 0812344123112       | Warehouse Bonang 1            |   |
| AS    | Plant               | Salesman Title                |   |
| OM    | Plant 1             | SUPERVISOR                    |   |
| om .  | Province            |                               |   |
| PLT   | Nusantara           | Supervisor                    |   |
|       | Salesman Type       | Status                        |   |
| REA   | CANVAS              | ACTIVE                        |   |
| PRO   | Created At          | Created By                    |   |
|       | 2023-11-18 17:27:34 | Cranium                       |   |
| DRV   | Updated At          | Updated By                    |   |
|       | 2023-11-18 17:27:34 | Cranium                       |   |

Gambar 3.16. Tampilan Dashboard View Data Salesman

### **B.4 Halaman Update**

Halaman *update* data *Salesman* menampilkan sebuah *form* yang tiap *field* terisi dengan data dari *Salesman* berdasarkan id. Jika tombol *save* ditekan maka komponen *modal* akan muncul sebagai konfirmasi kepada *user* apakah data akan diperbarui dan akan berpindah ke halaman *dashboard view* data, sedangkan jika tombol *cancel* ditekan maka halaman akan berpindah ke halaman *view* data berdasarkan id. Berikut merupakan hasil implementasi dari halaman *update* data *Salesman* pada Gambar 3.17.

# M U L T I M E D I A N U S A N T A R A

| ŵ        | Cr                 | anium                                  | <u>۾</u> ڪ |
|----------|--------------------|----------------------------------------|------------|
| DSB      | Salesman → Update  |                                        |            |
| PRD      | C Salesman Code *  | Plant*                                 |            |
| 0714     | SLS1231331         | Plant 1                                | ·          |
| SIK      |                    | Warehouse *                            |            |
| COA      | Supervisor         | <ul> <li>Warehouse Bonang 1</li> </ul> | -          |
|          | - Salesman Name *  | Province *                             |            |
| PT       | Mamat              | Nusantara                              | *          |
| VHC      | KTP Number *       | Salesman Type *                        |            |
|          | 00038497123        | CANVAS                                 | *          |
| AS       | Salesman Address * | Salesman Title *                       |            |
| UOM      | JI babat 3         | Supervisor                             | Ŧ          |
|          | Phone Number *     | Status*                                |            |
| PLT      | 0812344123112      | Active                                 | *          |
| AREA     |                    |                                        |            |
| PRO      |                    | Cancel                                 | Save       |
| PRO      |                    |                                        |            |
| DRV      |                    |                                        |            |
| <b>~</b> |                    |                                        |            |
|          | IN DE              | EVELOPMENT                             |            |

Gambar 3.17. Tampilan Update Form Salesman

### C. Halaman Purchasing Order Item Receipt

Purchasing Order Item Receipt Memiliki halaman list paged data, list purchase order reference, dashboard view berdasarkan id, create form, dan update form.

# C.1 Halaman List Paged Data

Halaman *list paged* data *Order Item Receipt* memiliki komponen *searching*, tombol *create* untuk menuju halaman *create form*, dan tabel berisi data yang memiliki tombol setiap baris untuk menuju halaman *dashboard view* berdasarkan id dari data. Berikut merupakan hasil implementasi dari halaman *list paged* data *Order Item Receipt* pada Gambar 3.18.

# UNIVERSITAS MULTIMEDIA NUSANTARA

| ۵    |             |                  |                |               |            | cra    | nium        |                       | ¢ | 8 |
|------|-------------|------------------|----------------|---------------|------------|--------|-------------|-----------------------|---|---|
| DSB  | Purchasing  | • Order          | Item Receipt   |               |            |        |             |                       |   |   |
| PO   |             |                  |                |               |            |        |             | () + Create           |   |   |
| POR  |             |                  |                |               |            |        |             |                       |   |   |
| POIR | Docum<br>No | <sup>ent</sup> ≎ | Creation Otate | Supplier Name | Plant Name | Open   | Status 🗘    |                       |   |   |
| РВ   |             | 101              | 2023-11-07     | PT Ayam Keren | Plant 1    | true   | NEW         |                       |   |   |
| PRB  |             | 101              | 2023-10-27     | PT Ayam Keren | Plant 1    | true   | APPROVED_CA |                       |   |   |
| PR   |             | Rows p           | er Page: 10 💌  |               |            |        |             | Page: 1 ( PREV NEXT ) |   |   |
|      |             |                  |                |               |            | IN DEV | ELOPMENT    |                       |   |   |

Gambar 3.18. Tampilan List Paged Data Order Item Receipt

# C.2 Halaman List Create by Order Paged Data

Halaman *list create by purchase order paged* data memiliki komponen *searching*, tombol *cancel* untuk menuju kembali ke halaman *list paged*, dan tabel berisi data yang memiliki tombol setiap baris untuk menuju halaman *create* berdasarkan id dari data *Purchase Order*. Berikut merupakan hasil implementasi dari halaman *list create by purchase order paged* data *Order Item Receipt* pada Gambar 3.19.

| ۵    |       |                    |                  |             |                                   | cranium        |               |                           | ļ s        |
|------|-------|--------------------|------------------|-------------|-----------------------------------|----------------|---------------|---------------------------|------------|
| DSB  | Purch | asing → Order Item | n Receipt 🔸 Crea | te By Order |                                   |                |               |                           |            |
| РО   |       |                    |                  |             |                                   |                |               | ٩                         | × Cancel   |
| POR  | _     |                    |                  |             |                                   |                |               |                           |            |
| POIR |       | Document No 🗘      | Creation<br>Date | Plant Name  | Supplier Document<br>Reference No | Supplier Code  | Supplier Name | Receipt Quantity Quantity | 9 Status 🗘 |
| РВ   | D,    | P0D000002          | 2023-10-27       | Plant 1     | testing                           | VND0000002     | PT Ayam Keren |                           | APPROVED   |
| PRB  | C,    | P0D000003          | 2023-10-27       | Plant 1     | testing                           | VND0000002     | PT Ayam Keren |                           | APPROVED   |
| PR   | C,    | POD000001          | 2023-10-27       | Plant 1     | testing                           | VND0000002     | PT Ayam Keren |                           | APPROVED   |
|      |       | Rows per Pa        | age: 10 💌        |             |                                   |                |               | Page: 1                   | NEXT >     |
|      |       |                    |                  |             |                                   |                |               |                           |            |
|      |       |                    |                  |             |                                   |                |               |                           |            |
|      |       |                    |                  |             |                                   |                |               |                           |            |
| ~    |       |                    |                  |             |                                   |                |               |                           |            |
|      |       |                    |                  |             |                                   | IN DEVELOPMENT |               |                           |            |

Gambar 3.19. Tampilan List Purchase Order Paged Data

# C.3 Halaman Create

Halaman *create* data *Order Item Receipt* menampilkan sebuah *form* yang beberapa *field* terisi dengan data dari Purchase Order berdasarkan id. Jika tombol *save* ditekan maka komponen *modal* akan muncul sebagai konfirmasi kepada *user* apakah data akan dibuat dan akan berpindah ke halaman *list paged* data, sedangkan jika tombol *cancel* ditekan maka halaman akan berpindah ke halaman *list paged* data. Berikut merupakan hasil implementasi dari halaman *create* data *Order Item Receipt* pada Gambar 3.20.

| ۵        | cranium                                                                                | ¢ ٤ |  |  |  |  |  |  |  |  |  |  |
|----------|----------------------------------------------------------------------------------------|-----|--|--|--|--|--|--|--|--|--|--|
| DSB      | Purchasing                                                                             |     |  |  |  |  |  |  |  |  |  |  |
| PO       | Purchase Order Document No * Plant Name * POD0000001 Plant 1 v                         |     |  |  |  |  |  |  |  |  |  |  |
| POR      | Supplier Name *                                                                        |     |  |  |  |  |  |  |  |  |  |  |
| POIR     | Document No * VND0000002   PT Ayam Keren v                                             |     |  |  |  |  |  |  |  |  |  |  |
| РВ       | Creation Date *     Supplier Address *       dd/mm/yyyy     D       Supplier 1 Address |     |  |  |  |  |  |  |  |  |  |  |
| PRB      |                                                                                        |     |  |  |  |  |  |  |  |  |  |  |
| PR       |                                                                                        |     |  |  |  |  |  |  |  |  |  |  |
|          | Details                                                                                |     |  |  |  |  |  |  |  |  |  |  |
|          | Sku Item Name Quantity Uom Name Warehouse Remarks                                      |     |  |  |  |  |  |  |  |  |  |  |
|          | 50001         Item Name 001         I0         UOM 1         ▼         test            |     |  |  |  |  |  |  |  |  |  |  |
|          | 50002         Item Name 002         10         UOM 1         ▼         test2           |     |  |  |  |  |  |  |  |  |  |  |
|          | 50004         Item Name 004         I0         UOM 3         ▼         test3           |     |  |  |  |  |  |  |  |  |  |  |
| <b>*</b> | + Add new item    Delete selected item                                                 |     |  |  |  |  |  |  |  |  |  |  |

Gambar 3.20. Tampilan Create Form Order Item Receipt

### C.4 Halaman Dashboard View Data

Halaman *dashboard view* data *Order Item Receipt* menampilkan informasi lebih lengkap dari data setiap *Order Item Receipt* berdasarkan id. Komponen tombol *edit* untuk menuju halaman *update* dari data dan tombol *delete* untuk menghapus data tersebut. Lalu komponen *field* status untuk mengubah status dari dokumen tersebut. Berikut merupakan hasil implementasi dari halaman *dashboard view* data *Order Item Receipt* pada Gambar 3.21.

USANTAR

| ۵         |              |                                    |          |          |                       | crar     | NUN                 | N                              |                           | Ļ | . 6 |  |  |
|-----------|--------------|------------------------------------|----------|----------|-----------------------|----------|---------------------|--------------------------------|---------------------------|---|-----|--|--|
| DSB       | Purchasing → | Purchasing      Order Item Receipt |          |          |                       |          |                     |                                |                           |   |     |  |  |
| PO        |              | Document No<br>POIR11101           |          |          |                       |          | Plant Na<br>Plant 1 | me                             |                           |   |     |  |  |
| POR       |              | Purchase Order Docu<br>POD000001   | iment No |          |                       |          | Supplier            | Name<br>000002   PT Ayam Keren |                           |   |     |  |  |
| POIR      |              | Creation Date 2023-11-07           |          |          |                       |          | Supplier<br>Supplie | Address<br>er 1 Address        |                           |   |     |  |  |
| PB<br>PRB |              | Created By<br>Cranium              |          |          |                       |          | Created             | At<br>1-07 14:18:08            |                           |   |     |  |  |
| PR        |              | Updated By<br>Cranium              |          |          |                       |          | Updated<br>2023-1   | At<br>1-07 14:18:08            |                           |   |     |  |  |
|           |              | Approved By                        |          |          |                       |          | Approv              | ved At                         |                           |   |     |  |  |
|           |              | Approval Canceled B                | y        |          |                       |          | Approv              | val Canceled At                |                           |   |     |  |  |
|           |              | Closed By                          |          |          |                       |          | Closed              | At                             |                           |   |     |  |  |
|           |              | Opened By                          |          |          |                       |          | Opene               | d At                           |                           |   |     |  |  |
| <b>A</b>  |              | Void By                            |          |          |                       |          | Void A              | t                              |                           |   |     |  |  |
|           |              | DETAILS                            | <u>}</u> |          |                       |          |                     |                                |                           |   |     |  |  |
|           |              | Item Name                          | Quantity | Uom Name | Warehouse             | Remarks  |                     | Batch No                       |                           |   |     |  |  |
|           |              | Item Name 001                      | 10       | UOM 1    | Warehouse<br>Bonang 4 | test     |                     | 1                              |                           |   |     |  |  |
|           |              | Item Name 002                      | 10       | UOM 1    | Warehouse<br>Bonang 3 | test2    |                     | 1                              |                           |   |     |  |  |
|           |              | Item Name 004                      | 10       | UOM 3    | Warehouse<br>Bonang 1 | test3    |                     | 1                              |                           |   |     |  |  |
|           |              | Status NEW                         |          |          |                       |          |                     |                                | Delete     Edit     Print |   |     |  |  |
|           |              |                                    |          |          |                       | IN DEVEL | OPMEN               | т                              |                           |   |     |  |  |

Gambar 3.21. Tampilan Dashboard View Data Order Item Receipt

# C.5 Halaman Update

Halaman *update* data Order Item Receipt menampilkan sebuah *form* yang tiap *field* terisi dengan data dari Salesman berdasarkan id. Jika tombol *save* ditekan maka komponen *modal* akan muncul sebagai konfirmasi kepada *user* apakah data akan diperbarui dan akan berpindah ke halaman *dashboard view* data, sedangkan jika tombol *cancel* ditekan maka halaman akan berpindah ke halaman *dashboard view* data, sedangkan *view* data berdasarkan id. Berikut merupakan hasil implementasi dari halaman *update* data *Order Item Receipt* pada Gambar 3.22.

# M U L T I M E D I A N U S A N T A R A

| ۵    |                                                             | cranium                             |                 |              |   |                              |  |  |  |  |
|------|-------------------------------------------------------------|-------------------------------------|-----------------|--------------|---|------------------------------|--|--|--|--|
| DSB  | Purchasing + Order Item Receipt + Update Order Item Receipt |                                     |                 |              |   |                              |  |  |  |  |
| РО   |                                                             | Purchase Order Document I POD000001 | lo *            |              | F | Plant Name *                 |  |  |  |  |
| POR  |                                                             | - Document No *                     |                 |              |   | Supplier Name *              |  |  |  |  |
| POIR |                                                             | POIR11101                           |                 |              |   | VND0000002   PT Ayam Keren * |  |  |  |  |
| РВ   |                                                             | 07/11/2023                          |                 | <u></u>      |   | Supplier 1 Address           |  |  |  |  |
| PRB  |                                                             |                                     |                 |              |   |                              |  |  |  |  |
| PR   |                                                             |                                     |                 |              |   |                              |  |  |  |  |
|      | Deta                                                        | ails                                |                 |              |   |                              |  |  |  |  |
|      | Sku Sku                                                     | Item Name                           | Quantity Uom Na | me Warehouse |   | Remarks                      |  |  |  |  |
|      | 50001                                                       | Item Name 001                       | 10 UOM          | 1 • Warehous | * | test                         |  |  |  |  |
|      | 50002                                                       | Item Name 002                       | 10 UOM          | 1 • Warehous | Ŧ | test2                        |  |  |  |  |
|      | 50004                                                       | Item Name 004                       | 10 UOM          | 3 💌 Warehous | * | test3                        |  |  |  |  |
|      | Delete selected Item                                        |                                     |                 |              |   |                              |  |  |  |  |
|      |                                                             |                                     |                 |              |   | Cancel Save                  |  |  |  |  |
|      | IN DEVELOPMENT                                              |                                     |                 |              |   |                              |  |  |  |  |

Gambar 3.22. Tampilan Update Form Order Item Receipt

# D. Halaman Production Planned Order

Production Planned Order memiliki halaman list paged data, dashboard view berdasarkan id, create form, dan update form.

# D.1 Halaman List Paged Data

Halaman *list paged* data *Planned Order* memiliki komponen *searching*, tombol *create* untuk menuju halaman *create form*, dan tabel berisi data yang memiliki tombol setiap baris untuk menuju halaman *dashboard view* berdasarkan id dari data. Berikut merupakan hasil implementasi dari halaman *list paged* data *Planned Order* pada Gambar 3.23.

# UNIVERSITAS MULTIMEDIA NUSANTARA

| ę)       |                            |                    |                |            |          | cranium        |            | ¢ 2 |  |  |  |
|----------|----------------------------|--------------------|----------------|------------|----------|----------------|------------|-----|--|--|--|
| DSB      | Production   Planned Order |                    |                |            |          |                |            |     |  |  |  |
| PO       |                            |                    |                |            |          |                | Q + Create |     |  |  |  |
| POIR     |                            |                    |                |            |          |                |            |     |  |  |  |
| РРО      |                            | Document<br>Number | Creation Otate | Plant Name | Status 🗘 |                |            |     |  |  |  |
|          | D,                         | PR0123113          | 2023-11-06     | Plant 2    | NEW      |                |            |     |  |  |  |
|          | D,                         | 123qaad            | 2023-11-06     | Plant 2    | NEW      |                |            |     |  |  |  |
|          | D,                         | PP01212            | 2023-11-03     | Plant 2    | NEW      |                |            |     |  |  |  |
|          | D,                         | роророр            | 1211-12-12     | Plant 3    | APPROVED |                |            |     |  |  |  |
|          | D,                         | pspskpsk           | 1111-11-11     | Plant 4    | NEW      |                |            |     |  |  |  |
|          | D,                         | PPP0101            | 2023-11-01     | Plant 2    | NEW      |                |            |     |  |  |  |
|          | D,                         | ITR0000001         | 2023-03-28     | Plant 3    | APPROVED |                |            |     |  |  |  |
| <b>~</b> |                            | Rows p             | er Page: 10 💌  |            |          |                | Page: 1    |     |  |  |  |
| ~        |                            |                    |                |            |          | IN DEVELOPMENT |            |     |  |  |  |

Gambar 3.23. Tampilan List Paged Data Planned Order

# D.2 Halaman Create

Halaman *create* data *Planned Order* menampilkan sebuah *form* yang akan diisi oleh *user* untuk membuat data baru. Jika tombol *save* ditekan maka komponen *modal* akan muncul sebagai konfirmasi kepada *user* apakah data akan dibuat dan akan berpindah ke halaman *list paged* data, sedangkan jika tombol *cancel* ditekan maka halaman akan berpindah ke halaman *list paged* data. Berikut merupakan hasil implementasi dari halaman *create* data *Planned Order* pada Gambar 3.24.

| ę    | cranium                               |  |  |  |  |  |  |  |  |  |
|------|---------------------------------------|--|--|--|--|--|--|--|--|--|
| DSB  | Production    Planned Order           |  |  |  |  |  |  |  |  |  |
| PO   | Document Number*                      |  |  |  |  |  |  |  |  |  |
| POIR | Creation Date *                       |  |  |  |  |  |  |  |  |  |
| PPO  | aa/mm/yyyy                            |  |  |  |  |  |  |  |  |  |
|      | Details                               |  |  |  |  |  |  |  |  |  |
|      | SKU Item Name Quantity Unit           |  |  |  |  |  |  |  |  |  |
|      |                                       |  |  |  |  |  |  |  |  |  |
|      | + Add new item   Delete selected item |  |  |  |  |  |  |  |  |  |
|      | Cancel Save                           |  |  |  |  |  |  |  |  |  |
|      |                                       |  |  |  |  |  |  |  |  |  |
| ~    |                                       |  |  |  |  |  |  |  |  |  |
|      | IN DEVELOPMENT                        |  |  |  |  |  |  |  |  |  |

Gambar 3.24. Tampilan Create Form *Planned Order* 

# D.3 Halaman Dashboard View Data

Halaman *dashboard view* data *Planned Order* menampilkan informasi lebih lengkap dari data setiap *Planned Order* berdasarkan id. Komponen tombol *edit* untuk menuju halaman *update* dari data dan tombol *delete* untuk menghapus data tersebut. Lalu komponen *field* status untuk mengubah status dari dokumen tersebut. Berikut merupakan hasil implementasi dari halaman *dashboard view* data *Planned Order* pada Gambar 3.25.

| ę    |            |                               |             |     | crar    | num                               |                   | Ļ     | ß |
|------|------------|-------------------------------|-------------|-----|---------|-----------------------------------|-------------------|-------|---|
| DSB  | Production | → Planned Order → Vi          | ew          |     |         |                                   |                   |       |   |
| РО   |            | Document Number<br>ITR0000001 |             |     |         | Creation Date<br>2023-03-28       |                   |       |   |
| POIR |            | Plant Name<br>Plant 3         |             |     |         |                                   |                   |       |   |
| PPO  |            | Created By<br>Cranium         |             |     |         | Created At 2023-11-01 13:49:09    |                   |       |   |
|      |            | Updated By<br>Cranium         |             |     |         | Updated At<br>2023-11-02 14:03:34 |                   |       |   |
|      |            | Approved By                   |             |     |         |                                   |                   |       |   |
|      |            |                               |             |     |         | Approved At                       |                   |       |   |
|      |            | Approval Canceled By          |             |     |         | Approval Canceled At              |                   |       |   |
|      |            | Closed By                     |             |     |         |                                   |                   |       |   |
|      |            | Opened By                     |             |     |         | Closed At                         |                   |       |   |
|      |            | -,                            |             |     |         | Opened At                         |                   |       |   |
|      |            | Void By                       |             |     |         | Void At                           |                   |       |   |
|      | DE         | TAILS                         |             |     |         |                                   |                   |       |   |
|      | SKU        | Item Name Q                   | uantity Uni | t   |         |                                   |                   |       |   |
|      | 50001      | Item Name 001 1               | 00 UO       | м 1 |         |                                   |                   |       |   |
|      | 50002      | Item Name 002 5               | 0 UO        | M 2 |         |                                   |                   |       |   |
|      |            | Status APPROVE                | •           |     |         |                                   | Delete Edit Print | -<br> |   |
|      |            |                               |             |     |         |                                   |                   |       |   |
|      |            |                               |             |     | IN DEVE | LOPMENT                           |                   |       |   |
|      |            |                               |             |     |         |                                   |                   |       |   |

Gambar 3.25. Tampilan Dashboard View Data *Planned Order* 

# D.4 Halaman Update

Halaman *update* data *Planned Order* menampilkan sebuah *form* yang tiap *field* terisi dengan data dari Salesman berdasarkan id. Jika tombol *save* ditekan maka komponen *modal* akan muncul sebagai konfirmasi kepada *user* apakah data akan diperbarui dan akan berpindah ke halaman *dashboard view* data, sedangkan jika tombol *cancel* ditekan maka halaman akan berpindah ke halaman *dashboard view* data berdasarkan id. Berikut merupakan hasil implementasi dari halaman *update* data *Planned Order* pada Gambar 3.26.

| ÷.   | cranium                                                                   |  |  |  |  |  |  |  |  |  |
|------|---------------------------------------------------------------------------|--|--|--|--|--|--|--|--|--|
| DSB  | Production   Planned Order   Update                                       |  |  |  |  |  |  |  |  |  |
| PO   | Document Number*     Plant Name*       ITR0000001     Plant 3             |  |  |  |  |  |  |  |  |  |
| POIR | Creation Date* 28/03/2023                                                 |  |  |  |  |  |  |  |  |  |
|      | Details                                                                   |  |  |  |  |  |  |  |  |  |
|      | SKU Item Name Quantity Unit                                               |  |  |  |  |  |  |  |  |  |
|      | 50001         •         Item Name 001         100         U0M 1         • |  |  |  |  |  |  |  |  |  |
|      | 50002         •         Item Name 002         50         UOM 2         •  |  |  |  |  |  |  |  |  |  |
|      | + Add new item Delete selected item                                       |  |  |  |  |  |  |  |  |  |
|      | Cancel Save                                                               |  |  |  |  |  |  |  |  |  |
|      | IN DEVELOPMENT                                                            |  |  |  |  |  |  |  |  |  |

Gambar 3.26. Tampilan Update Form *Planned Order* 

# 3.3.5 Implementasi Unit Testing

Pembuatan *unit testing* dilakukan dengan tujuan bahwa program dapat berjalan sesuai yang diharapkan. Pengujian unit biasanya dilakukan secara otomatis dan fokus pada bagian-bagian terkecil dari kode, seperti fungsi atau metode, untuk memverifikasi kebenarannya. *Framework* yang digunakan pada *unit testing* adalah *Jest*. Pada sistem ERP ini, *unit testing* dibuat dengan menyesuaikan alur kerja berdasarkan *CRUD* yang sudah dibuat. Setiap submodul yang sudah selesai dilakukan implementasi, *unit test* akan dibuat untuk memastikan apakah setiap submodul sudah berjalan sesuai dengan alur kerja sistem.

Pada *list paging* dan *dashboard view* berdasarkan id, *unit testing* dibuat untuk memastikan data dapat tampil pada halaman. Bagian *create* dan *update* memastikan bahwa data dapat dikirim dengan *API* yang sesuai dan berhasil memunculkan notifikasi bahwa data berhasil dibuat. Pada bagian *delete*, *unit test* diawali dengan menampilkan *dashboard view* yang memiliki komponen tombol *delete*. Setelah tombol delete ditekan, *API* akan dipanggil dan akan menampilkan notifikasi jika data berhasil dihapus.

### 3.4 Kendala dan Solusi yang Ditemukan

Kendala yang ditemukan pada saat pelaksanaan magang yaitu:

 Beberapa komponen yang membutuhkan waktu yang cukup lama pengerjaan seperti *field autocomplete* dikarenakan kompleksitas yang cukup tinggi.

- Mempelajari *framework Next.Js* seperti *file-system based router* yang dimiliki oleh *Next.js* untuk mendukung pengembangan sistem ERP ini karena belum pernah digunakan sebelumnya.
- Banyaknya perubahan pada desain *figma* dikarenakan *project* yang dikerjakan masih dalam tahap awal pengembangan.

Solusi yang ditemukan pada saat pelaksanaan magang yaitu:

- Mencari referensi terkait komponen yang sulit diimplementasikan.
- Mencari tutorial dan membaca dokumentasi dari Next.Js
- Rutin melaksanakan rapat dengan supervisi, desainer sehingga proses pekerjaan dapat terkontrol dengan baik.

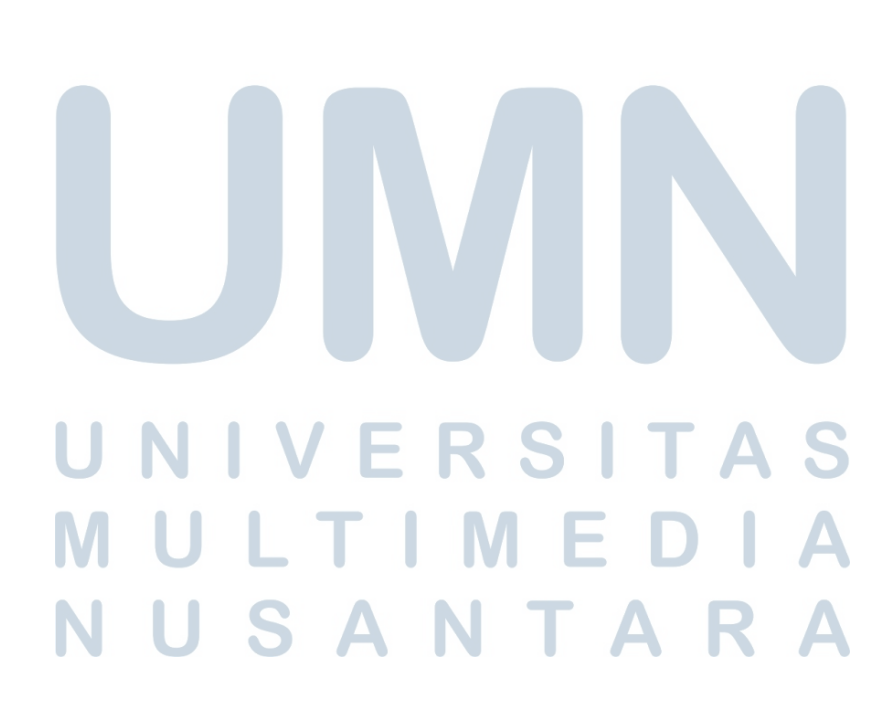